# ARBA SOURCING

### PRESENTACIÓN DE OFERTA A LICITACIÓN

DART PORM

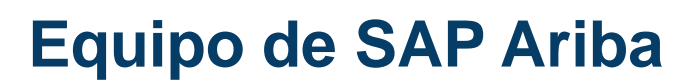

SEARCH

THORN

Version : 1.00

USINESS

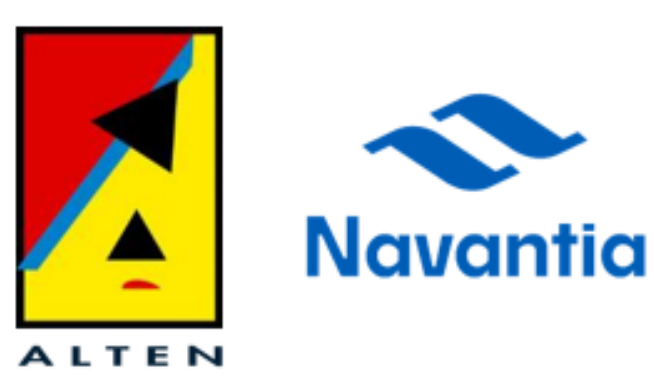

12 03 2021

ALTEN

### SOI PRESENTACIÓN DE OFERTA A LICITACIÓN

Conocer el procedimiento a seguir por parte del proveedor para presentar la oferta.

**OBJETIVO** 

Si necesita soporte adicional a lo visto en esta guía formativa, puede ponerse en contacto con el equipo Onboarding de ARIBA – Navantia a través de :

Correo electrónico →
 proveedores@navantia.es

- Teléfono → 910 784 328

Teléfono de urgencia →
 607 806 675

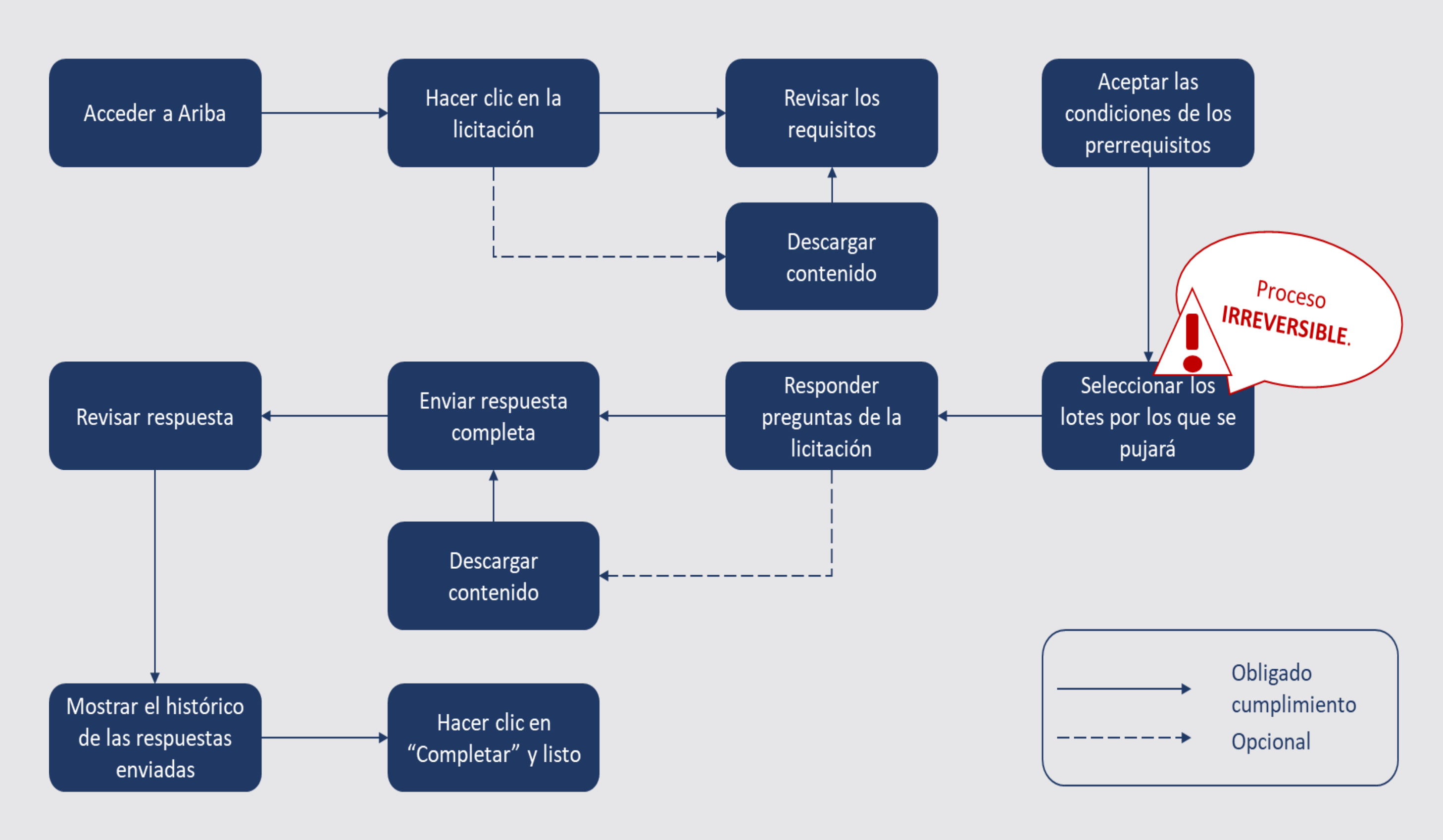

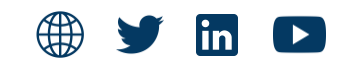

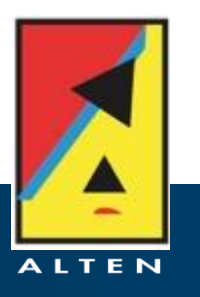

### ACCESO A LA LICITACIÓN

#### SOI PRESENTACIÓN DE OFERTA A LICITACIÓN

Bienvenido, Sanchez Luis.

Navantia - TEST le ha registrado en su sitio Ariba Spend Management y le ha invitado a participar en el siguiente evento: Prueba ALTEN V3.0. El evento empieza el martes, 23 febrero, 2021 a las 22:20, Hora estándar del Pacífico y finaliza el martes, 23 febrero, 2021 a las 23:40, Hora estándar del Pacífico.

Haga clic aquí para acceder a este evento. Tiene que registrarse en Ariba Commerce Cloud o iniciar sesión utilizando el nombre de usuario y contraseña ya existente de su cuenta de Ariba Commerce Cloud antes de acceder.

NOTA: Este enlace es válido solamente durante 30 días. No olvide registrarse en Ariba Commerce Cloud antes de que el enlace expire. Después de registrarse en Ariba Commerce Cloud ya no podrá utilizar este enlace.

Si tiene alguna pregunta sobre el evento, póngase en contacto con Luis Sanchez Agraso a través del teléfono en el o a través del correo electrónico en Luis.sanchez@alten.es.

Si no desea responder a este evento, Haga clic aquí. Tendrá que registrarse en Ariba Commerce Cloud o iniciar sesión utilizando el nombre de usuario y contraseña ya existente de su cuenta de Ariba Commerce Cloud para indicar que no desea responder al evento.

Nos alegramos de tener la oportunidad de trabajar con usted

Gracias,

Navantia - TEST

### Para acceder a la licitación

En caso de que el proveedor tenga cuenta de Ariba Network, si esa cuenta es Enterprise, podrá acceder a la licitación a través del enlace que se incluye en el correo o también directamente mediante el propio portal de Ariba Network, por el contrario, si se trata de un proveedor con cuenta Standard <u>SOLO</u> podrá acceder a la licitación por medio del enlace del correo.

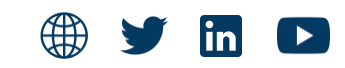

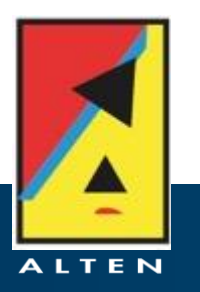

### ACCEDER A LA LICITACIÓN DESEADA

### SOI PRESENTACIÓN DE OFERTA A LICITACIÓN

#### Sitio de prueba < 🐟 Navantia Actuando como: Sanchez Luis Descargar tutoriales Bienvenido al sitio de Ariba Spend Management. Este sitio le ayudará a identificar proveedores de calidad en todo el mundo, esto administrado por Ariba, Inc. con el esfuerzo centrado en asegurar la máxima integridad de mercado. Actualizar perfil Hacer clic aquí para acceder a la Eventos licitación Título Hora de finalización 👃 Estado: Selección pendiente Prueba ALTEN V3.0 Doc602321624 24/2/2021 08:40 Estado: Vista prelimir Doc601722711 25/2/2021 08:15 Primer evento Cuestionarios de registro Título ID Hora de finalización Estado: Abierto (1) Doc601569816 25/3/2021 13:47 Cuestionario de registro de proveedor Cuestionarios de calificación Título ID Hora de finalización 👃 Mercancía No hay artículos Cuestionarios Título ID Mercancía Hora de finalización 👃 No hay artículos

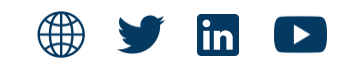

|                          |                          | Q             | <u></u>   | =        | Ş         | ?         | MD     |  |
|--------------------------|--------------------------|---------------|-----------|----------|-----------|-----------|--------|--|
|                          |                          |               |           |          |           | D         | etener |  |
| s proveedores son lídere | es de mercado en relació | ón a calidad, | servicio  | y coste  | e. Este s | itio está |        |  |
|                          |                          |               |           |          |           |           |        |  |
| ٦                        | îpo de evento            |               | Ha        | particip | ado       |           |        |  |
| RFI                      | p                        |               | Sí        |          |           |           |        |  |
| RFI                      | Þ                        |               | No        |          |           |           |        |  |
|                          |                          |               |           |          |           |           |        |  |
| Ļ                        | Mercancía                |               | Regiones  | 5        |           | Estado    |        |  |
|                          | (ningún valor)           |               | All Todos |          | I         | nvitado   |        |  |
|                          |                          |               |           |          |           |           |        |  |
|                          | Regiones                 |               | Est       | tado     |           |           |        |  |
|                          |                          |               |           |          |           |           |        |  |
|                          |                          |               |           |          |           |           |        |  |
|                          | Regiones                 |               | Est       | tado     |           |           |        |  |
|                          |                          |               |           |          |           |           |        |  |

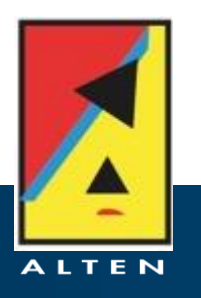

### Una vez hecho clic en la licitación correspondiente se visualiza la siguiente p

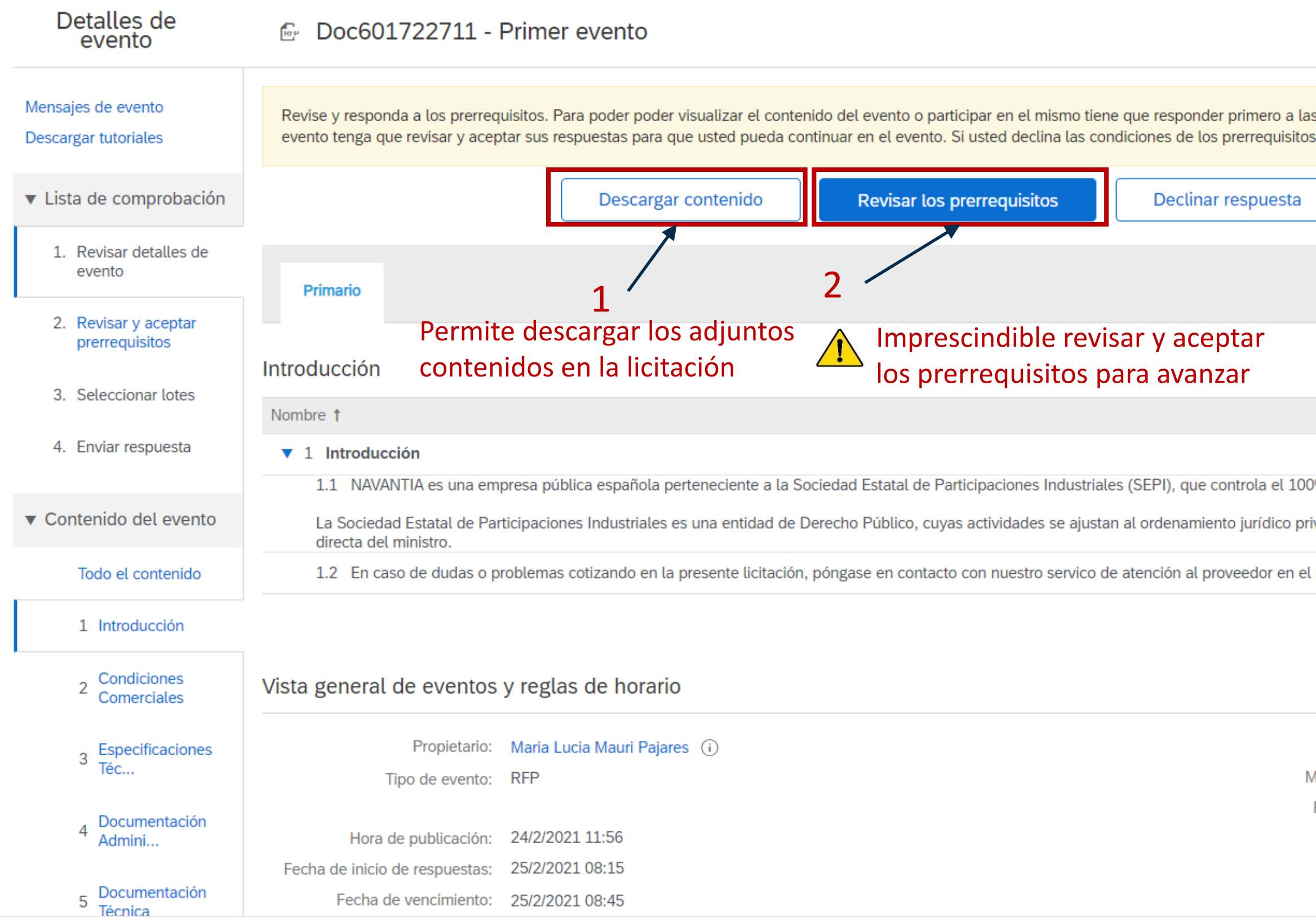

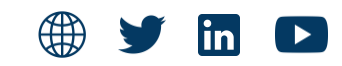

Tiempe restante de viste preliminar

|                                                                                                    | $(\mathbf{P})$          | 19:15:27                                      | Iai |
|----------------------------------------------------------------------------------------------------|-------------------------|-----------------------------------------------|-----|
|                                                                                                    |                         |                                               |     |
| s preguntas de los prerrequisitos. En algunos prerreq<br>s, no podrá visualizar el contenido del evento o partic | uisitos es<br>ipar en e | s posible que el propietario del<br>el mismo. |     |
| Imprimir información de evento                                                                                   | ]                       |                                               |     |
|                                                                                                    |                         |                                               |     |
| (S                                                                                                    | ección 1                | de 6) Siguiente »                             |     |
|                                                                                                    |                         |                                               |     |
|                                                                                                    |                         |                                               |     |
| 0% de su capital.                                                                                                |                         |                                               |     |
| ivado, adscrita al Ministerio de Hacienda y Administra                                                           | ciones P                | úblicas, con dependencia                      |     |
| número de teléfono <b>+34 91 1257890</b> .                                                                       |                         |                                               |     |
|                                                                                                    |                         |                                               |     |

Siguiente sección: Condiciones Comerciales

Divisa: Euro de la Unión Europea Mercancía: (MA) 04 Materiales MA Regiones: 2230 Astillero Cartagena

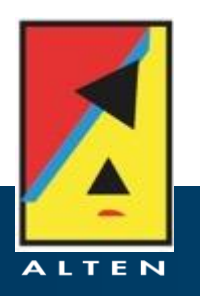

### Si se desea descargar el contenido clicar en « **Descargar contenido** ». Esta acción dirigirá a la siguiente ventana:

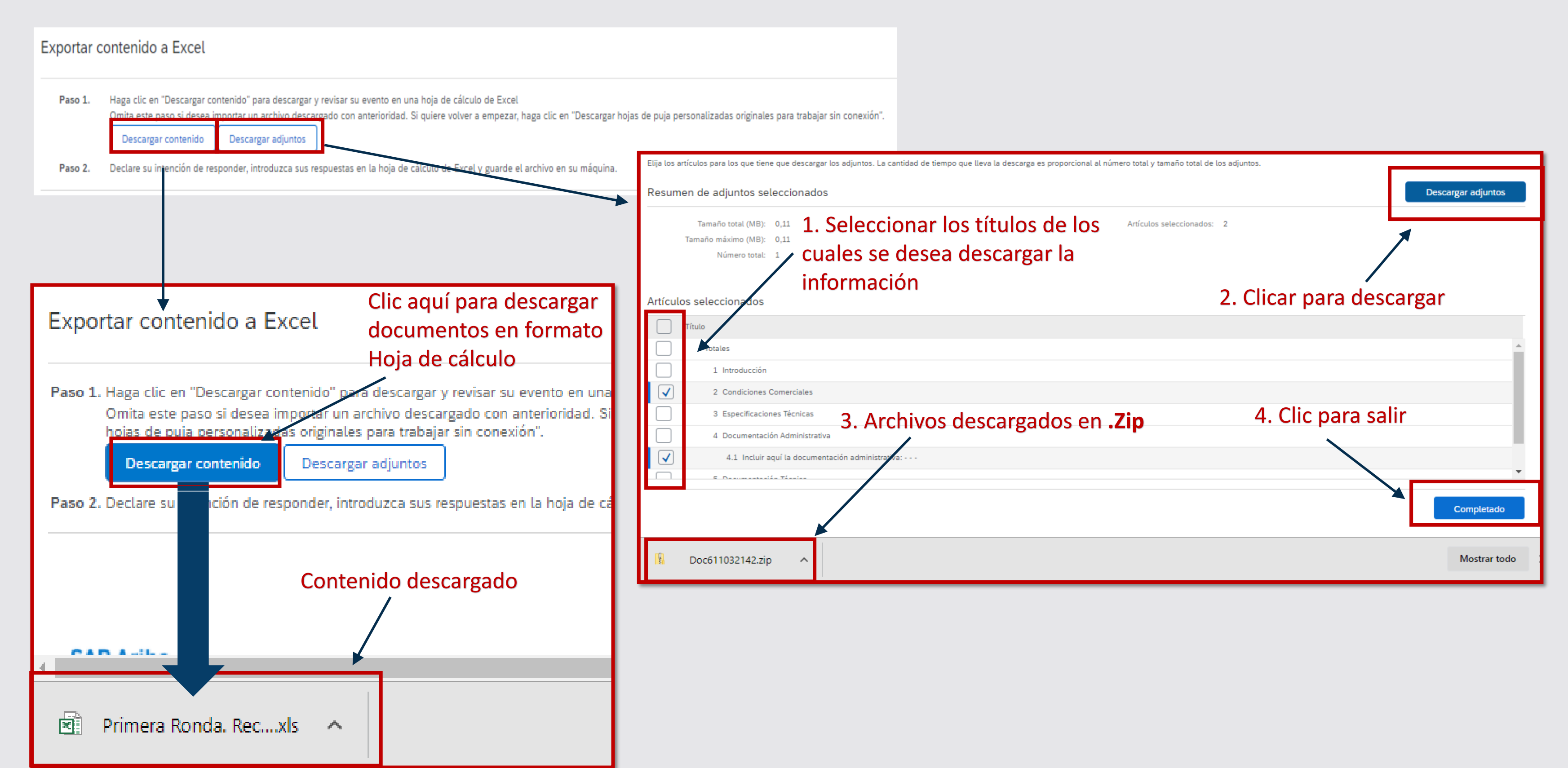

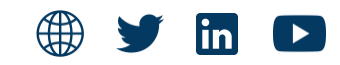

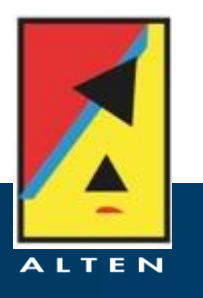

## Para ir avanzando en la respuesta de la licitación el primer paso es la aceptación de los prerrequisitos. Para ello, hacer clic en « Revisar Prerrequisitos ».

| Prerrequisitos                         | Doc601722711 - Primer evento                                                                                                    |
|----------------------------------------|----------------------------------------------------------------------------------------------------|
|                                        |                                                                                                    |
| ▼ Lista de comprobación                | Es necesario cumplir con los prerrequisitos antes de poder participar en el evento.                                                                                                    |
| 1. Revisar detalles de<br>evento       | Considerando la oportunidad de participar en eventos en línea ("Eventos en línea") organizados y dirigidos por la empresa patrocinadora de este Evento en línea ("Patroci                                                                                                    |
| 2. Revisar y aceptar<br>prerrequisitos | ("Participante" o "Usted") se compromete con los siguientes términos y condiciones ("Acuerdo de licitador"):                                                                                                    |
| 3. Seleccionar lotes                   | envío de una puja no crea ningún tipo de contrato u obligación en relación a una futura relación de negocios con el Participante. Al enviar una puja, Usted realiza una ofert<br>El Patrocinador no es responsable de gasto alguno que el Participante haya podido realizar en la preparación, presentación, o cualquier otro aspecto de la puja del Particip   |
| 4. Enviar respuesta                    | 2. Ofertas de precio. Excepto hasta donde el Patrocinador pueda permitir pujas no vinculantes, todas la pujas que un Participante envíe a los Eventos en línea son consid                                                                                                    |
|                                        | 3. Procedimientos y reglas. El Participante acuerda comprometerse a seguir los procedimientos y reglas establecidos por el Sitio y el Patrocinador.                                                                                                    |
|                                        | 4. Confidencialidad. El Participante ha de mantener en confidencia los nombres de usuario y contraseñas, el contenido del Evento en línea, otros materiales confidencial<br>organización participante, y no ha de revelar ninguno de los anteriormente dichos elementos a ningún tercero.                                                                       |
|                                        | 5. Pujas solamente a través del Sitio. El Participante acuerda enviar pujas solamente a través del mecanismo de puja en línea proporcionado por el Sitio y no enviar puja electrónico o de forma oral, a menos que el Patrocinador específicamente lo solicite así.                                                                                             |
|                                        | 6. Conducta ética. Todas las partes tienen prohibida cualquier tipo de conducta no ética y se espera de ellas que notifiquen al Propietario del sitio, poniéndose en contact<br>funcionamiento equitativo y justo del Evento en línea. Si el Participante experimenta cualquier dificultad durante un Evento en línea en directo, el Participante debe notifica |
|                                        | 7. Supervivencia. Las condiciones y términos de este Acuerdo de licitador han de sobrevivir una vez concluido el Evento en línea.                                                                                                    |
|                                        | ****<br>BA v1.1 19Agos05 1                                                                                                    |
|                                        | O Acepto las condiciones de este acuerdo.                                                                                                    |
|                                        | No acepto las condiciones de este acuerdo.                                                                                                    |
|                                        |                                                                                                    |

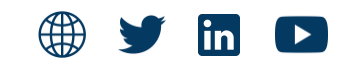

inador") en el sitio web (este "Sitio") patrocinado por Ariba, Inc. ("Propietario del sitio"), su empresa

l Patrocinador se reserva el derecho de aceptar o rechazar su propuesta en su totalidad o en parte. El ta firme que el Patrocinador puede aceptar para realizar un contrato, sujeto a la sección 2 a continuación. ipante.

deradas legalmente ofertas válidas sin reserva, excepto en el caso de los errores de introducción de datos.

les proporcionados por el Sitio y/o el Patrocinador y todas las pujas enviadas por Usted o cualquier otra

as a través de ningún otro medio incluyendo, pero sin limitarse a, correo postal, mensajería, fax, correo

to con el equipo de proyecto adecuado, si han sido testigos de prácticas contraproducentes para el carlo al Propietario del sitio de forma inmediata.

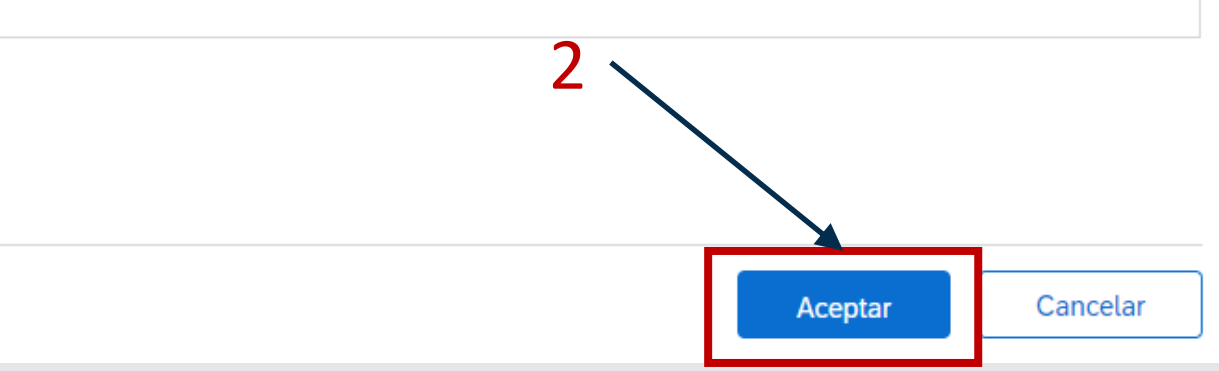

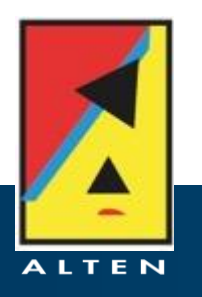

### **SELECCIÓN DE LOTES**

### SOI PRESENTACIÓN DE OFERTA A LICITACIÓN

| 🐟 Navanti                                               | C Sitio de prueba                                                                                                    | 🖶 🗟 🚳    |
|---------------------------------------------------------|----------------------------------------------------------------------------------------------------|----------|
| Actuando como: Sanchez                                  | Luis                                                                                                    |          |
| Seleccionar lotes                                       | Doc601722711 - Primer evento                                                                                                    | Cancelar |
| ▼ Lista de comprobación                                 | Elija los lotes en los que participará. Puede cancelar su intención de participar en un lote hasta que envíe una respuesta para ese lote, una vez que envíe una respuesta no podrá retirarla. |          |
| <ol> <li>Revisar detalles de<br/>evento</li> </ol>      | Seleccionar lotes Seleccionar el uso de Excel<br>1. Seleccionar los lotes por los que                                                                                                    |          |
| <ol> <li>Revisar y aceptar<br/>premequisitos</li> </ol> | Lotes disponibles para pujar se quiere pujar                                                                                                    |          |
| 3. Seleccionar lotes                                    | Nombre                                                                                                    |          |
| 4. Enviar respuesta                                     | 6.1 Material 1                                                                                                    |          |
|                                                         | A Material 2                                                                                                    |          |
|                                                         | 6.3 Material 3       2. Confirmar selección de lotes                                                                                                    |          |
|                                                         | 6.4 Material 4                                                                                                    |          |
|                                                         | Confirmar lotes seleccionados  Proceso IRREVERSIBLE                                                                                                    |          |
|                                                         |                                                                                                    | Cancelar |

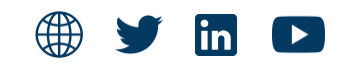

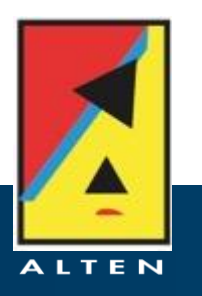

### **CUESTIONARIO DE LA LICITACIÓN**

#### Cuestionario de la licitación

### Cuando se hayan seleccionado los lotes por los que se quiera pujar, se redirigirá a una pantalla con un cuestionario

| < 🐟 Navant                                               | C Sitio de prueba                                                                                                    |                        | Q. (2  |
|----------------------------------------------------------|----------------------------------------------------------------------------------------------------|------------------------|--------|
| Actuando como: Sanchez                                   | uis                                                                                                    |                        |        |
| Consola                                                  | E Doc601722711 - Primer evento                                                                                                    |                        |        |
| Mensaies de evento                                       | Responder a las preguntas                                                                                                    |                        |        |
| Histórico de respuesta                                   | Primario incluidas en el cuestionario                                                                                                    |                        |        |
| ▼ Lista de comprobación                                  |                                                                                                    |                        |        |
| 1. Revisar detalles de                                   | Todo el contenido                                                                                                    |                        |        |
| evento                                                   | Nombre †                                                                                                    | Precio                 | Cantio |
| <ol> <li>Revisar y aceptar<br/>prerrequisitos</li> </ol> | ▼ 1 Introducción                                                                                                    |                        |        |
| 3. Seleccionar lotes                                     | 1.1 NAVANTIA es una empresa publica espanola perteneciente a la Sociedad Estata de Participaciones industriales (SEPI), que controla el 100% de su capital.<br>La Sociedad Estatal de Participaciones Industriales es una entidad de Derecho Publico, cuyas actividades se ajustan al ordenamiento jurídico privado, adscrita al Ministerio de Hacienda).<br>Administraciones Públicas, con dependencia directa del ministro. |                        |        |
| 4. Enviar respuesta                                      | 1.2 En caso de dudas o problemas cotizando en la presente licitación póngase en contacto con nuestro servico de atención al proveedor en el número de teléfono +34 91 1257890.                                                                                                    |                        |        |
|                                                          | ▼ 2 Condiciones Comerciales                                                                                                    |                        |        |
| <ul> <li>Contenido del evento</li> </ul>                 | 2.1 Las pujas enviadas a través de la plataforma son vinculante a todos los efectos.                                                                                                    |                        |        |
|                                                          | ▼ 3 Especificaciones Técnicas                                                                                                    |                        |        |
| Todo el contenido                                        | 3.1 ¿Cumple exactamente con las esperificaciones técnicas indicadas en la presente solicitud?<br>Por favor, anexe cualquier document, que pueda ser relevante al respecto.                                                                                                    | * No especificado 🗸 🕈  |        |
| 1 Introducción                                           | ▼ 4 Documentación Administrativa                                                                                                    |                        |        |
| 2 Condiciones                                            | 4.1 DOC 1 Administrativo. Incluir aquí 🗟 Referencias 🗸                                                                                                    | *Adjuntar un archivo 👎 |        |
| Conterclates                                             | 4.2 Documento 2                                                                                                    | *Adjuntar un archivo 👎 |        |
| 3 Especificaciones<br>Téc                                | ▼ 5 Documentación Técnica                                                                                                    |                        |        |
|                                                          | 5.1 Doc 1. Tecnica                                                                                                    | *Adjuntar un archivo   |        |
| 4 Admini                                                 | (*) indica un campo necesario                                                                                                    | *                      |        |
| 5 Documentación<br>Técnica                               |                                                                                                    |                        |        |
| 6 Preciario                                              | Enviar respuesta completa         Actualizar totales         Guardar borrador         Escribir mensaje         Importar de Excel                                                                                                    |                        |        |

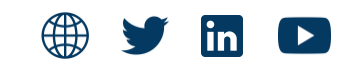

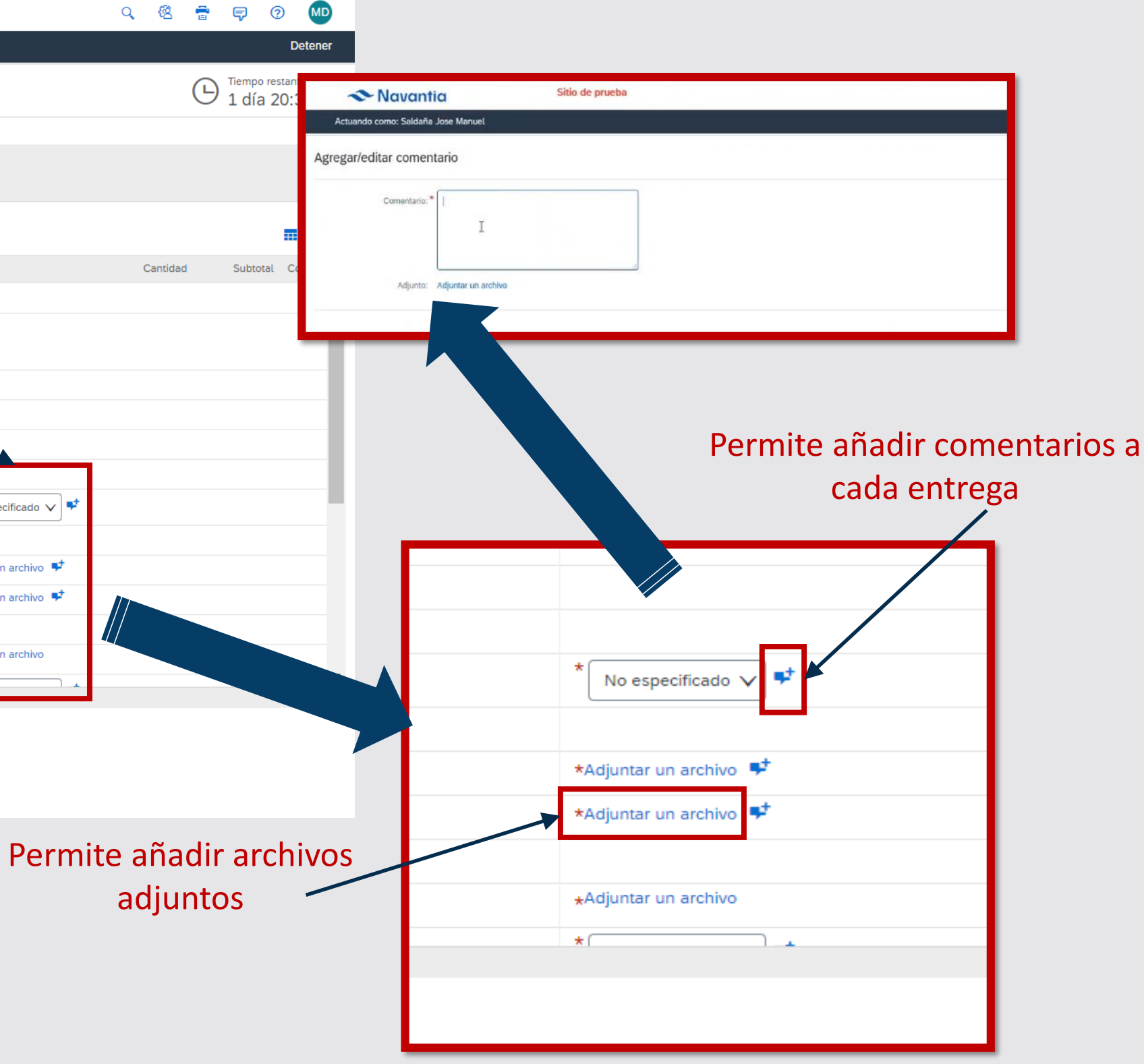

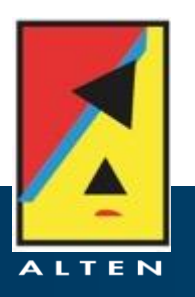

### **DESCARGAR E INCLUIR ADJUNTOS**

### SOI PRESNETACIÓN DE OFERTA A LICITACIÓN

| Actuando como: Sanchez                                                                                                    | tia Sitio de prueba                                                                                                    |                                                                                                    |                                                                                                    | ् 🖄 🖶 📮 🧿 MD<br>Detener                                                                                                    |
|----------------------------------------------------------------------------------------------------|----------------------------------------------------------------------------------------------------|----------------------------------------------------------------------------------------------------|----------------------------------------------------------------------------------------------------|----------------------------------------------------------------------------------------------------|
| Consola                                                                                                    | 🖻 Doc601722711 - Primer evento                                                                                                    |                                                                                                    |                                                                                                    | Tiempo restante:<br>1 día 20:29:57                                                                                                    |
| Mensajes de evento<br>Histórico de respuesta                                                                                                    | Primario                                                                                                    | ▼ 4 Documentación Administrativa                                                                                                    | 67                                                                                                    |                                                                                                    |
| <ul> <li>Lista de comprobación</li> <li>1. Revisar detalles de</li> </ul>                                                                                                    | Todo el contenido                                                                                                    | <ul> <li>4.1 DOC 1 Administrativo. Incluir aquí</li> <li>4.2 Documento 2</li> <li>5 Documentación Técnica</li> </ul>                                                                                                    | Documentos de referencia                                                                                                    |                                                                                                    |
| <ol> <li>Revisar y aceptar<br/>prerrequisitos</li> </ol>                                                                                                    | Nombre † 3.1 ¿Cumple exactamente con las especificaciones técnicas indicadas en la presente solicitud?                                                                                                    | 5.1 Doc 1. Tecnica                                                                                                    | Descargar todos los adjuntos                                                                                                    | tidad Subtotal Coste total                                                                                                    |
| 3. Seleccionar lotes                                                                                                    | ▼ 4 Documentación Administrativa                                                                                                    | (*) indica                                                                                                    | a un campo necesario                                                                                                    | _                                                                                                    |
| 4. Enviar respuesta                                                                                                    | <ul> <li>4.1 DOC 1 Administrativo. Incluir aquí  </li> <li>Referencias ∨</li> <li>4.2 Documento 2</li> </ul>                                                                                                    |                                                                                                    | *Adjuntar un archivo 🕈 *Adjuntar un archivo 👎                                                                                                    |                                                                                                    |
| <ul> <li>Contenido del evento</li> </ul>                                                                                                    | 5 Documentación Tácnica                                                                                                    |                                                                                                    | . Adjuntar un archivo                                                                                                    |                                                                                                    |
|                                                                                                    | 5.1 Doc 1. Tecnica                                                                                                    |                                                                                                    | *Aujuntai un archivo                                                                                                    |                                                                                                    |
| Todo el contenido                                                                                                    | 5.1 Doc 1. Tecnica 5.2 ¿Cumple el requisito técnico?                                                                                                    |                                                                                                    | * No especificado V                                                                                                    |                                                                                                    |
| Todo el contenido                                                                                                    | 5.1 Doc 1. Tecnica<br>5.2 ¿Cumple el requisito técnico?<br>tio Sitio de prueba                                                                                                    |                                                                                                    | * No especificado v                                                                                                    | Q. (현 膏 🗟 🕖<br>Detener                                                                                                    |
| Todo el contenido  Todo el contenido  Contenido  Conten | 5.1 Doc 1. Tecnica         5.2 ¿Cumple el requisito técnico?         fic         Sitio de prueba         2 Luis                                                                                                    | Aceytar Cancelar                                                                                                    | * No especificado v                                                                                                    | Q @ 音 ♥ @ M<br>Detener<br>① Tiempo restante:<br>1 día 20:29:57                                                                                                    |
| Todo el contenido  Todo el contenido  Contenido  Conte  | 5.1 Doc 1. Tecnica<br>5.2 ¿Cumple el requisito técnico?<br>fico Sitio de prueba<br>2 Luis<br>Process Algente Pro hazar un under concel, hag de el Danhar, Cando Hentis, hag de el Academica Hagen el danse.<br>1. Pulsar en el botón " <b>examinar</b> "<br>y seleccionar el archivo que se<br>desea subir el document                                                                                                    | Acustar Cancelar<br>para guardar<br>to Keess Esnekar                                                                                                    | * No especificado v                                                                                                    | Q @  ☐<br>Detener<br>① Tiempo restante:<br>1 día 20:29:57                                                                                                    |
| Todo el contenido  Todo el contenido  Contenido  Conten | 5.1 Doc 1. Tecnica<br>5.2 ¿Cumple el requisito técnico?<br>tic Sitio de prueba<br>: Luis<br>pre com Adjute Pis tacce un archive concets, tage de el Banhar_ Cando territe: tage de el Acepter pis agreger el adjuto.<br>1. Pulsar en el botón "examinar"<br>y seleccionar el archivo que se<br>desea subir 2. Aceptar p<br>el document<br>Todo el contenido                                                                                                    | Acetar Carcelar<br>Dara guardar<br>to Keetar to Keetar                                                                                                    | * No especificado v                                                                                                    | Q @  ☐  P  Q  O Detener  Detener  1 día 20:29:55                                                                                                    |
| Todo el contenido  Todo el contenido  Contenido  Conten | 5.1 Doc 1. Tecnica<br>5.2 ¿Cumple el requisito técnico?<br>fic Sitio de prueba<br>2 Luis<br>Process de la contenido<br>1. Pulsar en el botón "examinar"<br>y seleccionar el archivo que se<br>desea subir<br>Todo el contenido<br>Nombre 1<br>3.1 ¿Cumple exactamente con las especificaciones técnicas indicadas en la presente solicitud?                                                                                                    | Acuter Cercelar<br>para guardar<br>to Kerter Euroclar                                                                                                    |                                                                                                    | Q 😢 🖶 🖓 🕐 Detener<br>Detener<br>Tiempo restante:<br>1 día 20:29:5<br>Cantidad Subtotal Coste total                                                                                                    |
| Todo el contenido  Todo el contenido  Contenido  Actuando como: Sanchez  Agregar adjunto  Especifore la dicación de un activo para agre  Adjunto  Especifore la dicación de un activo para agre  Adjunto  Especifore la dicación de un activo  Especifore la dicación de un activo  Adjunto  Especifore la dicación de un activo  Adjunto  Especifore la dicación de un activo  Adjunto  Especifore la dicación de un activo  Adjunto  Especifore la dicación de un activo  Adjunto  Especifore la dicación de un activo  Adjunto  Especifore la dicación de un activo  Especifore la dicación de un activo  A | 5.1 Doc 1. Tecnica         5.2 ¿Cumple el requisito técnico?         fic       Sitio de prueba         Luis         1. Pulsar en el botón "examinar"<br>y seleccionar el archivo que se<br>desea subir       2. Aceptar p<br>el document         Todo el contenido         Nombre 1         3.1 ¿Cumple exactamente con las especificaciones técnicas indicadas en la presente solicitud?<br>Por favor, anexe cualquier documento que pueda ser relevante al respecto.         v 4 Documentación Administrativa                                                                                                    | Acque Carceler<br>para guardar<br>toarceler                                                                                                    | Precio * No especificado v *                                                                                                    | Q       Q       P       P                                                                                                    |
| Todo el contenido  Todo el contenido  Contenido  Contenido como: Sanchez  Actuando como: Sanchez  Agregar adjunto  Especifique la ubicación de un archiva para agre  Agregar adjunto  In Revisar detalles de evento  Revisar y aceptar prerrequisitos  3. Seleccionar lotes  4. Enviar respuesta                                                                                                    | 5.1 Doc 1. Tecnica         5.2 ¿Cumple el requisito técnico?         fic         Sitio de prueba         Luis         1. Pulsar en el botón "examinar"<br>y seleccionar el archivo que se<br>desea subir         Todo el contenido         Nombre 1         3.1 ¿Cumple exactamente con las especificaciones técnicas indicadas en la presente solicitud?<br>Por favor, anexe cualquier documento que pueda ser relevante al respecto.         • 4 Documentación Administrativa         4.1 DOC 1 Administrativo. Incluir aquí  Referencias ∨                                                                                                    | bara guardar<br>to                                                                                                    | Precio * No especificado v * Precio * No especificado v * * Adjuntar un archivo *                                                                       | Q       Image: Second state state stat                     |
| Todo el contenido         Todo el contenido         Actuando como: Sanchez         Agregar adjunto         Especifique la ubicación de un activin para agre         Adjunto:         Especifique la ubicación de un activin para agre         Adjunto:         Especifique la ubicación de un activin para agre         Adjunto:         Especifique la ubicación de un activin para agre         Adjunto:         Especifique la ubicación de un activino para agre         Adjunto:         Especifique la ubicación de un activino para agre         Adjunto:         Especifique la ubicación de un activino para agre         Adjunto:         Especifique la ubicación de un activino para agre         Adjunto:         Especifique la ubicación de un activino para agre         Adjunto:         Especifique la ubicación de un activino para agre         Outroite agree la ubicación de un activino para agree         Especifique la ubicación de un activino para agree         Seleccionar lotes         Adjunto:         Especifique la ubicación de un activino para agree         Especifique la ubicación de un activino para agree         Especifique la ubicación de un activino para agree         Adjunto:       Especifique la ubicación de un act                                                                                                    | 5.1 Doc 1. Tecnica         5.2 ¿Cumple el requisito técnico?         fic       Sitio de prueba         *Luis         *Luis         *Luis         *Commentaria         1. Pulsar en el botón "examinar"<br>y seleccionar el archivo que se<br>desea subir         Todo el contenido         Nombre 1         3.1 ¿Cumple exactamente con las especificaciones técnicas indicadas en la presente solicitud?<br>Por favor, anexe cualquier documento que pueda ser relevante al respecto.         ✓ 4 Documentación Administrativa         4.1 DOC 1 Administrativo. Incluir aquí  Referencias ∨         4.2 Documento 2         ✓ 5 Documentación Técnica | bara guardar<br>to to to to to to to to to to to to to t                                                                                                    | Precio * No especificado v * Precio * No especificado v * * No especificado v * * No especificado v * * Adjuntar un archivo * * Adjuntar un archivo *   | Q Image: Second state of the second state of the second state of t |
| Todo el contenido         Todo el contenido         Actuando como: Sanchez         Agregar adjunto         Experificae la ubicación de un activin para agre         Adjunto: Experificae la ubicación de un activin para agre         Adjunto: Experificae la ubicación de un activin para agre         Adjunto: Experificae la ubicación de un activin para agre         Adjunto: Experificae la ubicación de un activin para agre         Adjunto: Experificae la ubicación de un activino para agre         Adjunto: Experificae la ubicación de un activino para agre         Adjunto: Experificae la ubicación de un activino para agre         Adjunto: Experificae la ubicación de un activino para agre         Adjunto: Experificae la ubicación de un activino para agre         Adjunto: Experificae la ubicación de un activino para agre         Adjunto: Experificae la ubicación de la ubicación de la ubi                                                                                                    | 5.1 Doc 1. Tecnica         5.2 ¿Cumple el requisito técnico?         fic       Sitio de prueba         * Luis         * Luis         * Seleccionar el archivo que se<br>desea subir       2. Aceptar p<br>el document         Todo el contenido         Nombre 1         3.1 ¿Cumple exactamente con las especificaciones técnicas indicadas en la presente solicitud?<br>Por favor, anexe cualquier documento que pueda ser relevante al respecto.         ✓ 4 Documentación Administrativa         4.1 DOC 1 Administrativo. Incluir aquí  Referencias ∨<br>4.2 Documento 2         ✓ 5 Documentación Técnica         5.1 Doc 1. Tecnica              | ara guardar<br>to to to the second second secon | Precio * No especificado v * Precio * No especificado v * * No especificado v * * Adjuntar un archivo * * Adjuntar un archivo * * Adjuntar un archivo * | Q       Q                                                                                                    |

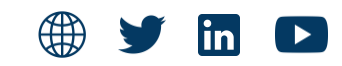

|              | Q | ¢۵    | Ē | Ş                          | ?                | MD            |   |
|--------------|---|-------|---|----------------------------|------------------|---------------|---|
|              |   |       |   |                            | (                | Detener       |   |
|              |   |       | Ŀ | ) <sup>Tiemp</sup><br>1 dí | o resta<br>a 20: | nte:<br>29:57 |   |
|              |   | _     |   |                            |                  |               |   |
|              |   | 1     |   |                            |                  |               |   |
| encia        |   | Γ     |   |                            |                  | ≽             |   |
| s adjuntos   |   | tidad |   | Subtotal                   | Cost             | e total       |   |
|              |   | L     |   |                            |                  |               |   |
| n archivo 👎  |   |       |   |                            |                  |               | ŀ |
| n archivo 👎  |   |       |   |                            |                  |               | L |
|              |   |       |   |                            |                  | - 1           | ł |
| 1 archivo    |   |       |   |                            |                  |               |   |
| cificado 🗸 🕈 |   |       |   |                            |                  |               |   |

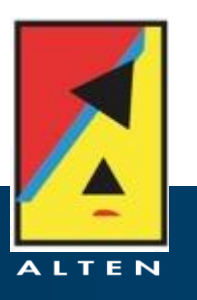

### **OPCIONES UNA VEZ CUMPLIMENTADA LA LICITACIÓN**

### SOI PRESENTACIÓN DE OFERTA A LICITACIÓN

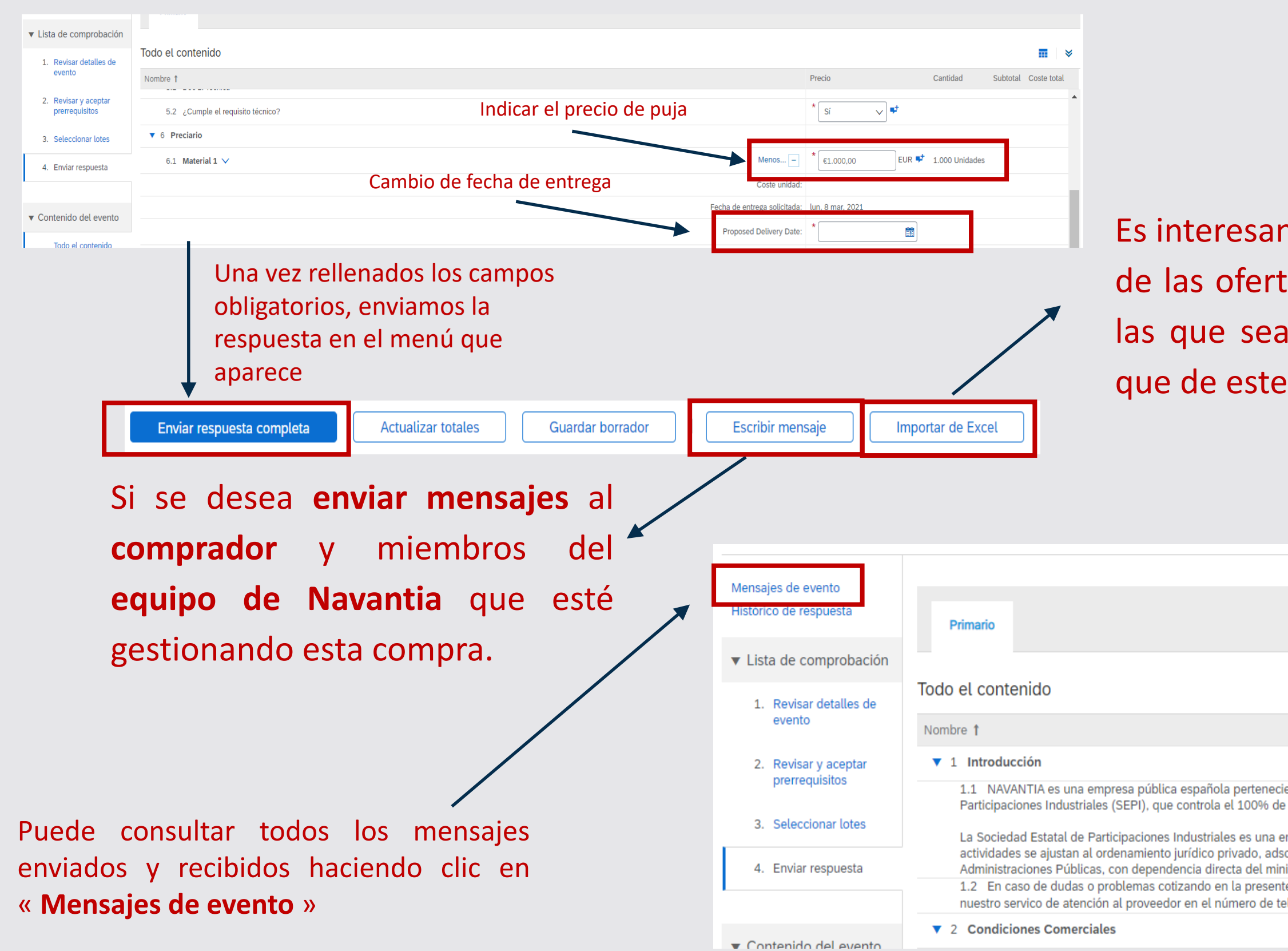

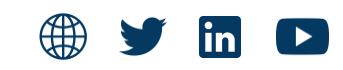

Es interesante comentar que el **fichero excel** para cargar los datos de las ofertas solo se debe utilizar en aquellas **negociaciones** en las que sea necesario **ofertar un gran número de artículos**, ya que de este modo se **agiliza** la **carga** de datos.

|                                             |        |          |                      | ≽ |
|---------------------------------------------|--------|----------|----------------------|---|
|                                             | Precio | Cantidad | Subtotal Coste total |   |
|                                             |        |          |                      |   |
|                                             |        |          |                      |   |
| ente a la Sociedad Estatal de               |        |          |                      |   |
| su capital.                                 |        |          |                      |   |
| ntidad de Derecho Público, cuyas            |        |          |                      |   |
| crita al Ministerio de Hacienda y<br>istro. |        |          |                      |   |
| e licitación, póngase en contacto con       |        |          |                      |   |
| elono +34 31 123/030.                       |        |          |                      |   |
|                                             |        |          |                      |   |

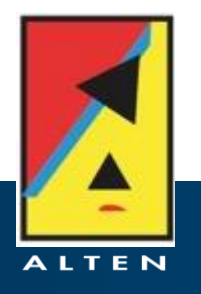

### **MENSAJES DE EVENTO**

### SOI PRESENTACIÓN DE OFERTA A LICITACIÓN

| sajes de evento<br>órico de respuesta | Primaria                                                                                                    |                                                                            |                                                                                                    |
|---------------------------------------|----------------------------------------------------------------------------------------------------|----------------------------------------------------------------------------|----------------------------------------------------------------------------------------------------|
| ista de comprobación                  | Primano                                                                                                    |                                                                            |                                                                                                    |
| 1. Revisar detalles de<br>evento      | Todo el contenido                                                                                                    | Drazia Castidad (                                                          |                                                                                                    |
| 2. Revisar y aceptar                  | ▼ 1 Introducción                                                                                                    | Precio Canudad S                                                           |                                                                                                    |
| prerrequisitos 3. Seleccionar lotes   | <ul> <li>1.1 NAVANTIA es una empresa pública española perteneciente a la Sociedad Estatal de<br/>Participaciones Industriales (SEPI), que controla el 100% de su capital.</li> <li>La Sociedad Estatal de Participaciones Industriales es una entidad de Derecho Público, cuyas</li> </ul>                                                                                          |                                                                            |                                                                                                    |
| . Enviar respuesta                    | <ul> <li>actividades se ajustan al ordenamiento jurídico privado, adscrita al Ministerio de Hacienda y<br/>Administraciones Públicas, con dependencia directa del ministro.</li> <li>1.2 En caso de dudas o problemas cotizando en la presente licitación, póngase en contacto con<br/>nuestro servico de atención al proveedor en el número de teléfono +34 91 1257890.</li> </ul> |                                                                            |                                                                                                    |
| antonido dol ovonto                   | ▼ 2 Condiciones Comerciales                                                                                                    |                                                                            |                                                                                                    |
|                                       |                                                                                                    |                                                                            | Ver mensaje     Completado       ID:     MSG40958121       De:     Navantia - TEST (Maria Lucia Mauri Pajares)                                                       |
| Mensajes de                           | evento - Primera Ronda. Recepción de ofertas                                                                                                    | Volver a la c                                                              | Enviado:       17/03/2021 13:40         Ci       A:       Participantes         Asunto:       El evento Primera Ronda. Recepción de ofertas acepta ahora respuestas. |
|                                       |                                                                                                    | Le Tiempo restar<br>13 días 2                                              | tai<br>2                                                                                                    |
| Mensajes                              |                                                                                                    |                                                                            | Completado                                                                                                    |
| ID                                    | Enviada respuesta Fecha de envío 4 De Nombre de contacto Para                                                                                                    | Asunto                                                                     |                                                                                                    |
| MSG408                                | 85042.1 No 17/03/2021 14:11 Navantia - TEST Maria Lucia Mauri Pajares Participantes (1) Equipo (2)                                                                                                    | RE: Doc611032142 - Primera Ronda. Recepción de ofertas                     |                                                                                                    |
| MSG408                                | 85042 No 17/03/2021 13:43 UNITRANSA Sánchez Agraso Luis Participantes (0) Equipo (8                                                                                                    | Doc611032142 - Primera Ronda. Recepción de ofertas                         |                                                                                                    |
| MSG409                                | 58121 No 17/03/2021 13:40 Navantia - TEST Maria Lucia Mauri Pajares Participantes (0) Equipo (0                                                                                                    | El evento Primera Ronda. Recepción de ofertas acepta ahora respuestas.     |                                                                                                    |
| MSG409                                | 58120 No 17/03/2021 13:38 Navantia - TEST Maria Lucia Mauri Pajares Sánchez Agraso Luis                                                                                                    | El evento Primera Ronda. Recepción de ofertas ha sido reducido en 4 días   | as 20 horas 5 Clicando en el « asunto » del mensaje se                                                                                                    |
| MSG363                                | 95950 No aplicable 08/03/2021 09:57 Navantia - TEST Maria Lucia Mauri Pajares Sánchez Agraso Luis                                                                                                    | Navantia - TEST le ha invitado a participar en un evento: Primera Ronda. F | Recepción de puede acceder a este                                                                                                    |
|                                       |                                                                                                    |                                                                            |                                                                                                    |
| ⇒ Ve                                  | r Responder Escribir mensaje Descargar todos los adjuntos                                                                                                    |                                                                            |                                                                                                    |

#### Desde esta ventana también se puede enviar mensajes

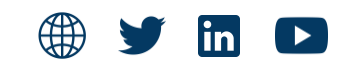

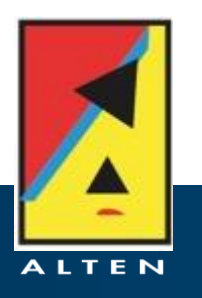

### Cuando se envíe la respuesta completa, se mostrarán las siguientes opciones en pantalla:

| < 🐟 Navan                                                                                                    | tia Sitio de prueba                                                      |                                                                | Q 🖄 🖶 🖻 🖉                                                                                          |
|----------------------------------------------------------------------------------------------------|--------------------------------------------------------------------------|----------------------------------------------------------------|----------------------------------------------------------------------------------------------------|
| Actuando como: Sanchez                                                                                                    | z Luis                                                                   |                                                                | Detener                                                                                            |
| Consola                                                                                                    | Doc601722711 - Primer evento                                             |                                                                | Comprobar respuesta y                                                                              |
| Monsajos do ovento<br>Histórico de respuesta                                                                                          | Ha enviado una respuesta para este evento. Gracias por participar.       |                                                                | <ul> <li>modificar (en caso necesario)</li> </ul>                                                  |
| <ul> <li>Lista de comprobación</li> <li>1. Revisar detalles de<br/>evento</li> <li>2. Revisar y aceptar<br/>prerrequisitos</li> </ul> | Mostrar el histórico de<br>respuestas enviadas y<br>Primario modificadas | Revisar respuesta Crear alternative                            | a 🔻                                                                                                |
| 3. Seleccionar lotes                                                                                                    | Todo el contenido                                                        |                                                                |                                                                                                    |
| 4. Enviar respuesta                                                                                                    | Nombre †                                                                 |                                                                | Precio Cantidad Subtotal Coste total                                                               |
| · · · · ·                                                                                                    | 5.1 Doc 1. Tecnica                                                       | Histórico de respuesta - F                                     | Prueba ALTEN V3.0                                                                                  |
| ▼ Contenido del evento                                                                                                    | 5.2 ¿Cumple el requisito técnico?                                        | Haga clic en et nombre de una respue                           | ta para ver los detalles, incluídos los lotes e información envitados.                             |
| Tada el contenido                                                                                                    | ▼ 6 Preciario                                                            | Nimen de referencia                                            | Frvázia a Frivládo por Fistado Hora del mirio Hora del creación 1                                  |
|                                                                                                    | 6.1 Material 1 🗸                                                         | ID057033199                                                    | Sanchez Luís María de los Santos Fernández Romero Aceptado 24/02/2021 08:36:10 24/02/2021 08:36:11 |
| 1 Introducción                                                                                                    | 6.2 Material 2 V                                                         |                                                                | Completado                                                                                         |
| 2 Condiciones<br>Comerciales                                                                                                    | 6.3 Material 3 🗸                                                         |                                                                |                                                                                                    |
| Contractor                                                                                                    | 6.4 Material 4 🗸                                                         |                                                                | Más + €1.000,00 EUR 3.000 Unidades €3.000.000,00 EUR €3.000.000,00 EUR -                           |
| <ul> <li>3 Especificaciones<br/>Téc</li> <li>4 Documentación<br/>Admini</li> </ul>                                                    | Sincronizar puja primaria                                                | Añadir un comentario<br>(opcional) a la<br>información enviada | Una vez hecho esto, el <b>comprador</b> i<br>por parte del proveedor para así, co                  |
|                                                                                                    |                                                                          |                                                                | proceso.                                                                                           |

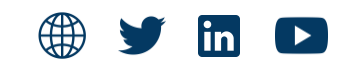

recibirá la propuesta ontinuar con el

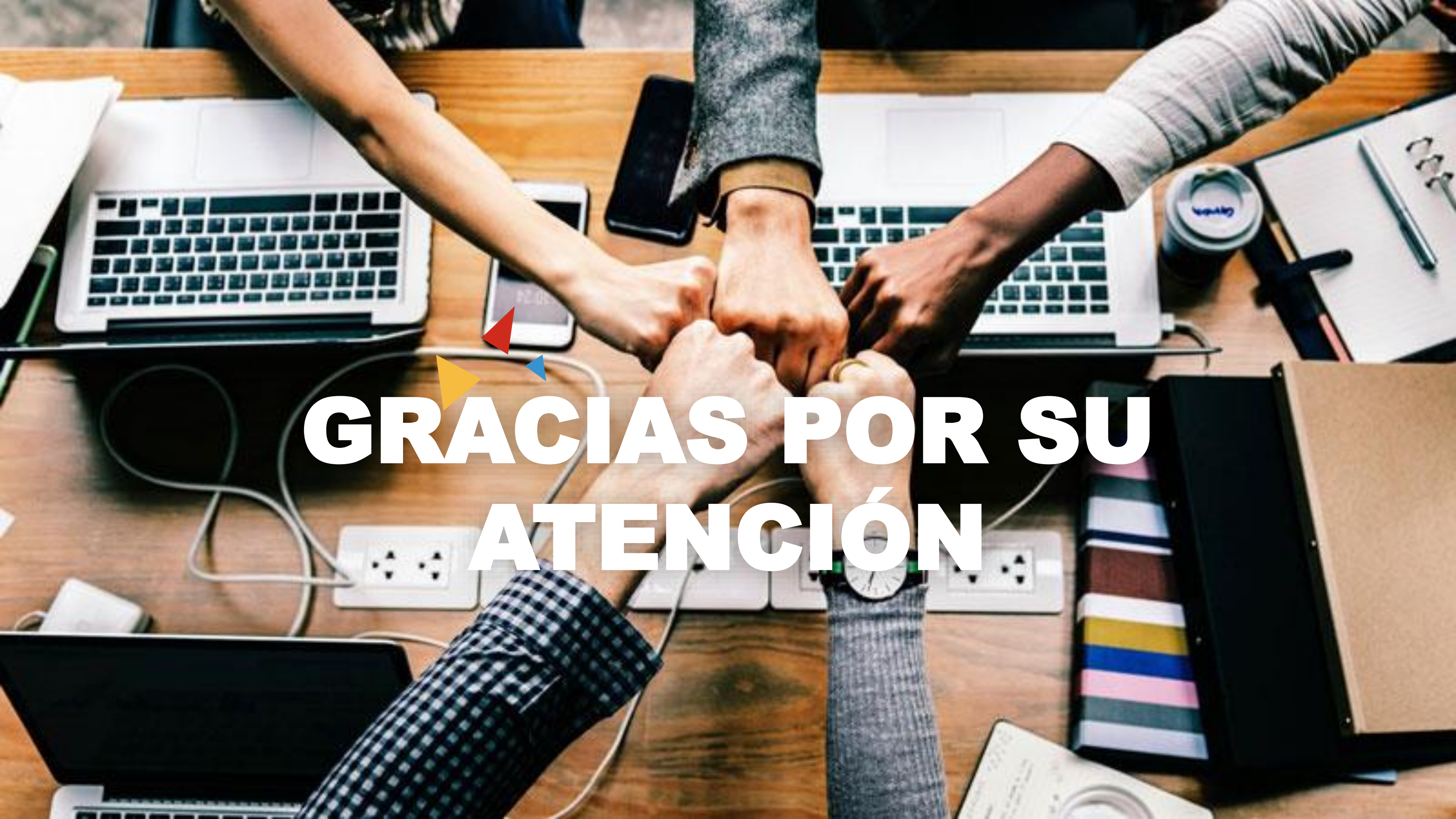